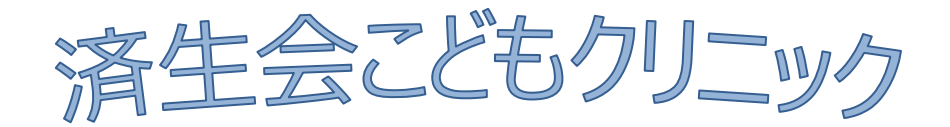

## 予防接種・乳児健診の予約に伴うご案内

## http://www.0222931281.com/i/

上記のアドレスにアクセスし、名前・生年月日などの情報登録後、 予約操作を行います。インフルエンザで利用された方は、登録不要 です。

予約された時間を確認の上、時間内にご来院ください。

当日のキャンセルはお電話でお願いします。

※メールアドレスアドレスを登録すると、予約確認メールが届き ます。

※なお、ご予約されてご来院いただいいても、急患等により時間通りにお呼び 出来ない場合がございます。あらかじめご了承ください。

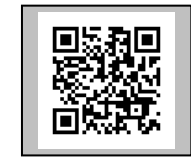

- 携帯受付ページへ簡単にアクセスできる 2次元バーコードです。

## 携帯電話・パソコンからの予約・操作方法

 以下のアドレスにアクセスしてください。
<u>http://www.0222931281.com/i/</u> (初めて予約をされる方は、ご利用登録を行ってください)

② 予防接種または乳児健診のメニューを選択してください。

③ 診察券番号を入力
→ 予約内容を選択してください。

④ 希望する日時を選択し予約します。

⑤ 予約日時をご確認ください。

予約は24時間受け付けています <u>http://www.yoshinhyo.com/download/miya1281/</u>

済生会こどもクリニック

仙台市宮城野区東仙台6-1-1

TEL 022-293-1281

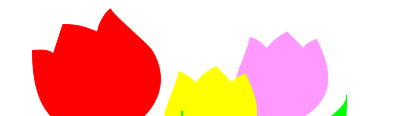

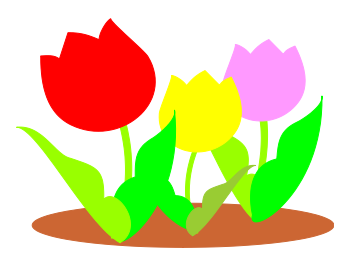